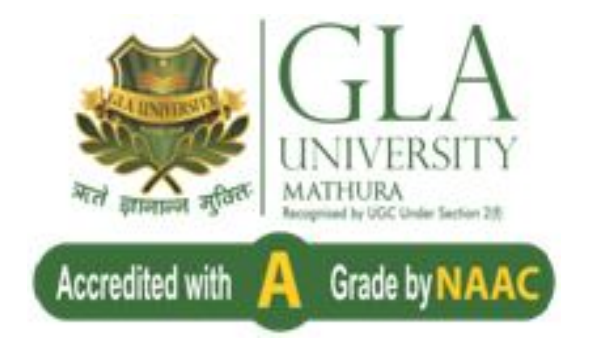

## **Admission Procedure 2020-21**

## Overview

At GLA University we offer a nurturing environment that fosters sharp learning skills, a topof-the-line curriculum that offers the best in education along with pioneering placement opportunities. Admissions at GLA begin during the month of March and goes on till July end (Except for Ph.D.) Admission to all courses (except Ph.D.) is done on the basis of an online entrance test - "GLAET", held at **60 centres** all over India. Admission to these courses is subject to fulfilment of the eligibility criteria. Before applying for any of the course, candidate has to fulfil the **eligibility criteria** for eligibility criteria kindly visit (https://www.gla.ac.in/admissions/eligibility-criteria)

Aspiring students can apply for the online entrance test - "GLAET" Online as well as Offline. An application fee of Rs.700/- (for D.Pharma, Diploma in engineering. & B.Ed. Rs. 500/-) will be charged during GLAET registration which can be paid online as well as offline. In case of International applicants, the applicant should download the online application form available at www.gla.ac.in in the Admission Section. Fill the application form and upload the required documents for eligibility verification. You'll be issued with a Unique Registration ID which will be required for further communication with the University.

In order to take applicant interest for admission forward, we encourage him to make an appointment with our Admission Counsellors and visit our campus. Our Admission Counsellors look forward to applicant to visit our campus and providing details about the University, curricular and extracurricular activities and answer all your queries.

## **Admission Procedure**

**Step 1:** For Eligibility- Candidate have to check the eligibility before applying the course click on <u>https://www.gla.ac.in/admissions/eligibility-criteria</u>

| Accred |                   |            | ABOUT U                                                                                                    | s academics      | COURSES         | Admissions       | CAMPUS LIFE       | PLACEMENTS         | RESEARCH AND INNOVATION           | ٩          |
|--------|-------------------|------------|----------------------------------------------------------------------------------------------------|------------------|-----------------|------------------|-------------------|--------------------|-----------------------------------|------------|
|        | Eligibility C     | riteria (S | Session 2020-20                                                                                                    | )21)             |                 |                  |                   | Home 🗌 Eligibi     | lity Criteria (Session 2020-2021) | 360<br>Ada |
|        | Graduate Co       | urses      |                                                                                                    |                  |                 |                  |                   |                    |                                   | -          |
|        | Name of<br>Course | Duration   | Branch/ specialization                                                                                                  |                  |                 | Eligibility      |                   |                    | Relaxation                        |            |
|        | B Tech            | 4.Vrs      | Civil Engineering,<br>Computer Science &<br>Engineering,<br>Electrical Engineering,<br>Electronics and<br>Communication | Passed 10+2 exam | nination with P | hysics and Mathe | matics as compuls | ory subjects along | Five Percent Relaxation in the    |            |

**Step 2**: Admission aspirants have to register for online entrance test GLAET -2020 through Online registration and fill the basic details on

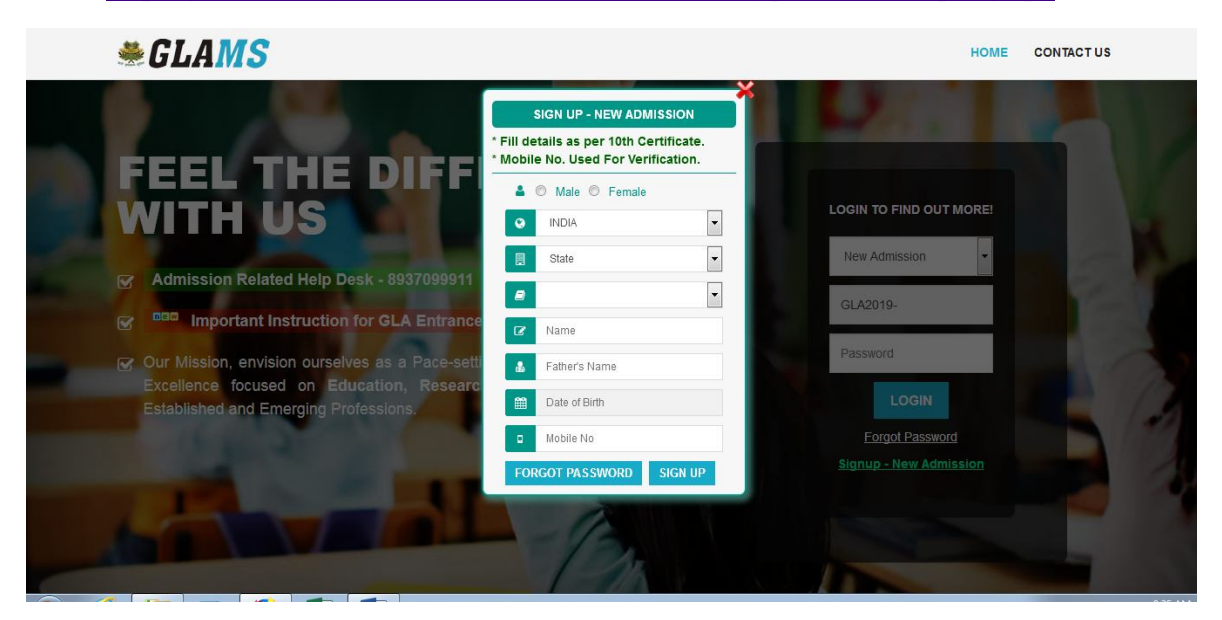

http://glauniversity.in:8083/Eduwarehome/Home?Type=New&Req=SigUp#

**Step3:** For Form Filling & Test Fee Payment- Candidate has to login with his registration no & password Fill all the required data (Course Registration, Personal Details, Residential details, Educational details) "Pay the entrance test fee "&Upload their photographs and Aadhaar Card. http://glauniversity.in:8083/EduwareHome/Home#

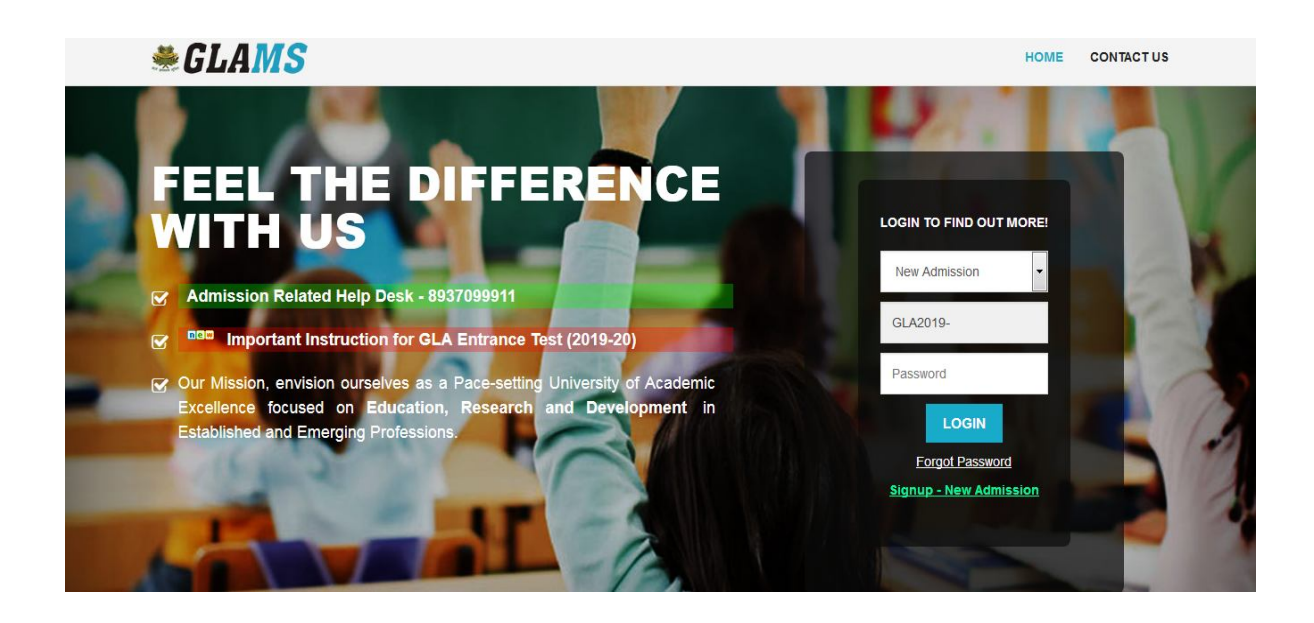

| For | Entrance | Test Fee |
|-----|----------|----------|
|     |          |          |

|                                                                                                    | * You Can Pay The Exam Fe                                                                                                    | ee, Exam Slot Booking Panel Would                                                                                                    | Be Open                                             | Soon                                                                                                    |                                     |                                     |                                                           |                           |         |                    |
|----------------------------------------------------------------------------------------------------|----------------------------------------------------------------------------------------------------|----------------------------------------------------------------------------------------------------|-----------------------------------------------------|----------------------------------------------------------------------------------------------------|-------------------------------------|-------------------------------------|-----------------------------------------------------------|---------------------------|---------|--------------------|
| Lalit Kumar<br>MBA [Sem : I]<br>Reg. No. : GLA2020-22060029<br>2 My Account <sup>4</sup><br>6 Book Exam | * One Registration No. can b<br>* Once You Pay Fee / Registe<br>You can have maximum 2.<br>* In case of * Offline Paymen<br>* To print your admit card :<br>* * Printer icon* in case bo<br>* Booked * limk in case bo<br>* Booked * limk in case bo<br>* Click To Get AU University<br>* Note: You can use this Con* | e used to give only one exam / one fore joint<br>for a france beam, you saved Details (<br>sattempt (on different regularations) for th<br>'th' mode, you can deposit your fee at any<br>ooked at Admission/Otternal Office.<br>Jooked at APTech Center.<br>AppLink Through SMS and Get Coupon<br>pon Code only one time and the Coupon | ayment. If<br>Personal /<br>e exam of<br>y admissic | i you want to give another exa<br>(Educational) Can Not Be Chr<br>any course.<br>on office / center.<br>Get immediate 200 Rs/- Disco<br>not transferrable. | m you have<br>inged.<br>unt in Exan | to proceed for<br>1 Fee . (After Go | it from signup.<br>Implete Installation & Login Thr       | rough GLA University App) | b.      |                    |
|                                                                                                    | Heads                                                                                                    | Payment Type                                                                                                    |                                                     |                                                                                                    |                                     | м                                   | andate Before Booking                                     |                           |         |                    |
|                                                                                                    | Payment For                                                                                                    | Entrance Exam 🛛 🗸                                                                                                    | S.Ne                                                | Document Type                                                                                                    | 2                                   |                                     | Download / Uploa                                          | d                         | Upl. On | Status             |
|                                                                                                    | Payment Mode                                                                                                    | Online ~                                                                                                    | 1.                                                  | Photograph                                                                                                    |                                     | Browse                              | No file selected.                                         |                           | 222     | Pending            |
|                                                                                                    |                                                                                                    |                                                                                                    |                                                     |                                                                                                    |                                     | Demission                           | At a file and a she d                                     |                           | 222     | Pending            |
|                                                                                                    | Payment Through                                                                                                    | Debit Card ~                                                                                                    | 2.                                                  | Aadhar Card                                                                                                    |                                     | browse                              | No file selected.                                         |                           |         |                    |
|                                                                                                    | Payment Through<br>Exam Fee (Rs./-)                                                                                                    | Debit Card ~                                                                                                    | 2.                                                  | Aadhar Card                                                                                                    |                                     | browse                              | No me selected.                                           |                           | Uploa   | d Document         |
|                                                                                                    | Payment Through<br>Exam Fee (Rs./-)<br>Click To <u>Get Coupon Code</u>                                                                                                    | Debit Card ~<br>700<br>On Registered Mobile                                                                                                    | 2.                                                  | Aadhar Card                                                                                                    | Pay On                              | Your Pay                            | ments & Booked Exam Deta                                  | ils<br>Evan At            | Uploa   | i Document         |
|                                                                                                    | Payment Through<br>Exam Fee (Rs./-)<br>Click To <u>Cet Coupon Code</u><br>Coupon Code                                                                                                    | Debit Card     ~       700                                                                                                    | 2.                                                  | Aadhar Card<br>Mode Bank Amt.                                                                                                    | Pay On                              | Your Pay<br>Pay Stat.               | ments & Booked Exam Deta<br>Exam City                     | ils<br>Exam At            | Uploa   | l Document         |
|                                                                                                    | Payment Through<br>Exam Fee (Rs./-)<br>Click To <u>Get Coupon Code</u><br>Coupon Code<br>Discount Amt. (Rs./-)                                                                                                    | Debit Card ~<br>700 On Registered Mobile Type Here Apply 0                                                                                                    | 2.                                                  | Aadhar Card<br>Mode Bank Amt.                                                                                                    | Pay On                              | Your Pay<br>Pay Stat.               | ments & Booked Exam Deta<br>Exam City                     | ils<br>Exam At            | Uploa   | l Documen          |
|                                                                                                    | Payment Through<br>Exam Fee (Rs./-)<br>Click To Cet Coupon Code<br>Coupon Code<br>Discount Amt. (Rs./-)<br>Payable Fee (Rs./-)                                                                                                    | Debit Card ~<br>700 700 On Resistered Mobile 709 0 700 700                                                                                                    | 2.                                                  | Aadhar Card<br>Mode Bank Amt.                                                                                                    | Pay On                              | Your Pay<br>Pay Stat.               | no nie selected.<br>ments & Booked Exam Deta<br>Exam City | ils<br>Exam At            | Uploa   | l Documen<br>Stat. |

**Step4:** For Exam/interview Slot Booking- After the successful acceptance of the payment, candidate has to move forward for booking test centre and time slot by click on <u>book now</u> button and choose the district to book your Testing Centre/online interview, date and time click <u>book exam</u> button to successfully booked exam/ online interview& Print the Admit Card after booking the slot.

| GLA Mgmt. System                                                                                                    | m.t. System       E \ Help! 8937099911       1         Image: System       Image: System       1         Image: System       Image: System       1       1         Image: System       Image: System       1       1         Im | 👤 Kap                                                                                                    | oila Goya                                                             |                                                                            |                                                                 |                                 |                        |                            |             |         |         |          |
|----------------------------------------------------------------------------------------------------|----------------------------------------------------------------------------------------------------|----------------------------------------------------------------------------------------------------|-----------------------------------------------------------------------|----------------------------------------------------------------------------|-----------------------------------------------------------------|---------------------------------|------------------------|----------------------------|-------------|---------|---------|----------|
| Kapita Goyal           Ph.D Mgmt.(P) [Sem : 1]           Reg. No. : GL42020-13060002           24 My Account           0: BookExam | 4. Exam Booking     • You Can Pay The Exam Fe     • You Can Pay The Exam Fe     • You Can Have Atmost 1 A     • One Registration No. can b     • One Voy Fee / Registr     • You can have maximum 2     • In case of - Offline Paymer     • To print/our admit card;     • "Printer Ion" in case bo     • "Booked" link in case bo                                                                                                    | ee, Exam Slot Booking Panel Would<br>Ittempts For Payments & Exam For<br>the used to give only one exam / one fee<br>r for Intrance Exam, roo Sawd Oellaid<br>attempt (on different registrations) for f<br>t <sup>*</sup> mode, you can deposit your fee at an<br>solved at Affrech center. | I Be Ope<br>The San<br>payment.<br>(Persona<br>the exam-<br>ny admiss | n Soon<br>ne Regist<br>If you wa<br>I / Educat<br>of any cou<br>ion office | tration No<br>nt to give a<br>ional ) Can<br>rrse.<br>/ center. | nother exai<br>Not Be Cha       | n you have f<br>nged.  | to proceed for it f        | rom signup. |         |         |          |
|                                                                                                    | Heads Payment Type                                                                                                    |                                                                                                    |                                                                       |                                                                            |                                                                 | Mano                            | Mandate Before Booking |                            |             |         |         |          |
|                                                                                                    | Payment For                                                                                                    | Payment For Entrance Exam                                                                                                    |                                                                       | No.                                                                        | Docu                                                            | Document Type Download / Upload |                        |                            | load        | Upl. On | Status  |          |
|                                                                                                    | Payment Mode                                                                                                    |                                                                                                    |                                                                       | L. Pho                                                                     | tograph                                                         | bh                              |                        | Click Here To Download It! |             |         | 23 Jun  | Uploaded |
|                                                                                                    |                                                                                                    | Payment mode                                                                                                    |                                                                       |                                                                            | 2. Aadhar Card Click Here To Download It!                       |                                 |                        |                            |             |         | 23 Jun  | Uploaded |
|                                                                                                    | Payment Through                                                                                                    | ~                                                                                                    |                                                                       | Your Payments & Booked Exam Details                                        |                                                                 |                                 |                        |                            |             |         |         |          |
|                                                                                                    | Exam Fee (Rs./-)                                                                                                    | 0                                                                                                    | #                                                                     | Mode                                                                       | Bank                                                            | Amt.                            | Pay On                 | Pay Stat.                  | Exam City   | Exam At | Exam St | at.      |
|                                                                                                    | Coupon Code                                                                                                    | Type Here                                                                                                    | 1.                                                                    | Debi                                                                       | ICICI                                                           | 1000                            |                        | Aborted                    |             |         | Not Bo  | ok 🧯     |
|                                                                                                    | Discount Amt. (Rs./-)                                                                                                    | 0                                                                                                    | 2.                                                                    | Debi                                                                       | ICICI                                                           | 1000                            |                        | Aborted                    |             |         | Not Bo  | ok 🧯     |
|                                                                                                    | Payable Fee (Rs./-)                                                                                                    | 0                                                                                                    | 3.                                                                    | Debi                                                                       | ICICI                                                           | 1000                            | 23 Jun                 | Success                    |             |         | Book N  |          |
|                                                                                                    |                                                                                                    |                                                                                                    |                                                                       |                                                                            |                                                                 |                                 |                        |                            |             |         |         |          |
|                                                                                                    |                                                                                                    |                                                                                                    |                                                                       |                                                                            |                                                                 |                                 |                        |                            |             |         |         |          |

**Step 5:**For Exam Center- Appear in exam reach at selected test center/Online interview on selected date and time. It is compulsory to carry your Admit Card to the testing center along with a photo identity card. Appear in online multiple-choice exam with negative marking.

|               | <b>*</b>        | N                                        |                                              | _                         |                        |     |
|---------------|-----------------|------------------------------------------|----------------------------------------------|---------------------------|------------------------|-----|
| Pracl<br>8.Te |                 |                                          | 🛷 Book Your                                  | Entrance Exam             |                        | • - |
| Reg. No.      | Exam Location   |                                          |                                              |                           |                        |     |
| 묘 My Acc      | Reference No :  | 992006220074                             |                                              | Exam Course :             | B.Tech CS : I Semester |     |
| % Book E      | Exam District : | District                                 |                                              | Exam Center :             | ~                      |     |
|               |                 | District                                 |                                              |                           |                        |     |
|               |                 | Agra                                     | Book                                         | Exam                      |                        |     |
|               |                 | Aligarh                                  |                                              |                           |                        |     |
|               |                 | • g Etah                                 | am, You Saved Details (Personal / Educatio   | onal) Can Not Be Changed. |                        |     |
|               |                 | Jhansi                                   | rent registrations) for the exam of any cour |                           |                        |     |
|               |                 | Mathura                                  | n deposit your ree at any admission office ( |                           |                        |     |
|               |                 | Online Interview                         | n/External Office.                           |                           |                        |     |
|               |                 | * "Booked" link in case booked at APTech |                                              |                           |                        |     |

**Step 6: For Result-** For checking the result of GLAET candidate go to <u>http://gla.ac.in/study-with-us/glaet-result</u>. Type the registration no. & check the result. Once the candidate qualify the GLAET test then she and she will confirm the seat.

|                                          |                               | STUDENTS           | FACULTY / ST/                 | AFF EX. | Amination | ALUMNI    | PATENTS NI | RF APPLY ONL | NE FOR GLAET | COURSE    |
|------------------------------------------|-------------------------------|--------------------|-------------------------------|---------|-----------|-----------|------------|--------------|--------------|-----------|
| Accredited with A Grade by NAAC          |                               |                    | HOME #                        | BOUTUS  | ADMISSION | INSTITUTE | RESEARCH   | CAMPUS LIFE  | TRAINING &   | PLACEMENT |
| GLA University / GLAET Result            |                               |                    |                               |         |           |           |            |              |              |           |
| Admission                                |                               |                    |                               |         |           |           |            |              |              |           |
| Apply Online                             | GLAET Result                  |                    |                               |         |           |           |            |              |              |           |
| Eligibility Criteria                     | Enter your GLAET 2019 registr | ration number belo | ow and <mark>cli</mark> ck of | Show Re | esult.    |           |            |              |              |           |
| Admission Procedure                      | GLA2019-                      | Show Resul         | lt ∋                          |         |           |           |            |              |              |           |
| Fee Structure                            | 2019 © Powered by Arisys Sol  | lutions            |                               |         |           |           |            |              |              |           |
| Courses Offered                          |                               |                    |                               |         |           |           |            |              |              |           |
| International Admissions +               |                               |                    |                               |         |           |           |            |              |              |           |
| Center for Research on Gender<br>Studies |                               |                    |                               |         |           |           |            |              |              |           |
| GLAET Syllabus & Sample Paper            |                               |                    |                               |         |           |           |            |              |              |           |
| GLAET Result                             |                               |                    |                               |         |           |           |            |              |              |           |
| GLAET Test Centers                       |                               |                    |                               |         |           |           |            |              |              |           |

**Step 7:For Admission Form & Fee Payment**- login with the registration no & password click <u>Admission Activity</u> Fill all the required data(Personal Details, Residential details, Educational details & <u>Feesubmission</u>) Click Fee Type (Academic Hostel mess Bus), Fee Mode(Full/ Half), Pay Mode(Overall/ Partial) check fee details & click <u>Pay Now</u> button chose pay fees through cash challan or online. Click on <u>http://glauniversity.in:8083/EduwareHome/Home#</u>

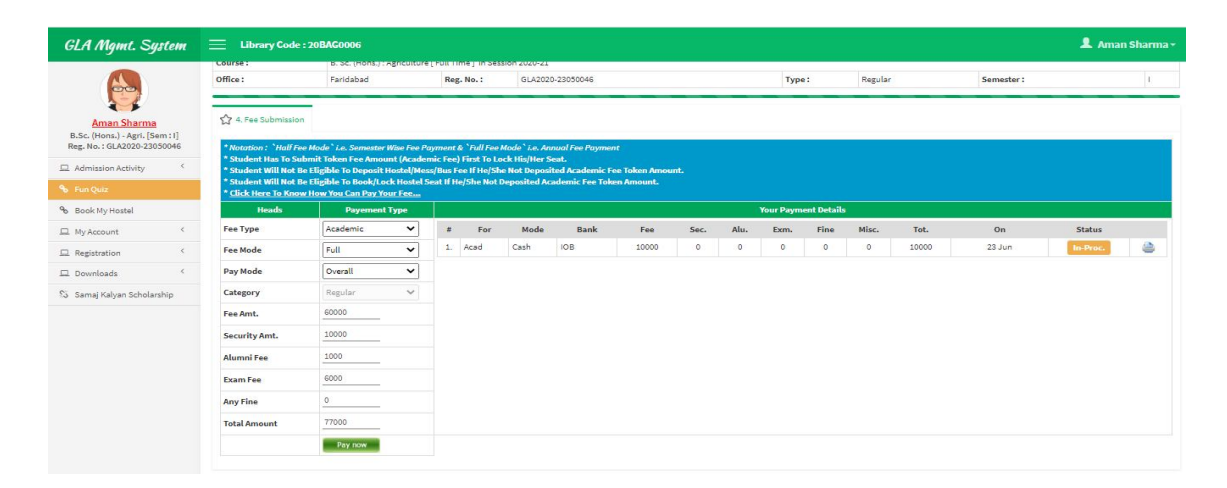

| Total payment to be     | made                                       | ₹77000.00                                                            |
|-------------------------|--------------------------------------------|----------------------------------------------------------------------|
| Payment Requested By    | : Not Found                                |                                                                      |
| Payment Type : Full, Fe | e Category : Regular, Fee Account : Acader | mic, Academic Fee : ₹ 60000.00, , Security Fee                       |
| ₹ 10000, , Alumni Fee : | ₹ 1000, , Summer/Exam Fee : ₹ 6000         |                                                                      |
| Show Less               |                                            |                                                                      |
| elect Payment Metho     | d & Powered By                             |                                                                      |
|                         |                                            |                                                                      |
| Cash Challan            | Powered By Bank                            | Your payment details are secured vi<br>128 Bit encryption by Vensign |
| Demand Draft            | HOFC BANK                                  | CICI Bank                                                            |
|                         | We understand your world                   |                                                                      |
| Net Banking             | - Cond & Assent Conditions For             | Offling (Opling Baumants                                             |
| Net Banking             | Pay now                                    | Cancel                                                               |

**Step 8:For Upload Documents-** After the fee payment candidate has to upload their documents by login <u>http://glauniversity.in:8083/EduwareHome/Home#</u> with your registration no & password. The <u>Upload Document Tab</u> will be enabled Left side click on & candidate can upload require eligibility document of course.

|                                                                                                    | Medical Certif                                                                                                    | icate Undertaking                                                                                                    | CAP Certificate                      |        |        |                                                                |
|----------------------------------------------------------------------------------------------------|----------------------------------------------------------------------------------------------------|----------------------------------------------------------------------------------------------------|--------------------------------------|--------|--------|----------------------------------------------------------------|
| Area Sharma<br>Kisa Ornayi Jawa Sharma<br>Admission AcDrity <sup>4</sup><br>Danis My Hastel<br>My Account <sup>4</sup>                                                                                                    | * 10th Certificate is not applicable<br>* Do net upbad any Internet opy<br>* In case of Induction/Park Indua<br>* Senotori Ver raise markhold ne<br>- Upbaded photograph should he<br>* Upbaded photograph should he<br>* Total Subaded photograph should he<br>* Total Subaded ph | In Case 7 Applied<br>In Case 7 Applied<br>In Case 7 Applied Applied Applie | na tri viti and approved to Approved | •      |        |                                                                |
| Registration *                                                                                                    | 5 No. Document Tuna                                                                                                    | Dance Description                                                                                                    | losd / linksd                        | Uni On | 400.00 | Status                                                         |
| Samal Kaban Scholamhio                                                                                                    | 1. 10th Markahaat                                                                                                    | Choose File No Re chosen                                                                                                    |                                      |        |        | Paraling                                                       |
| and the second second s | 3 10th Castillants                                                                                                    | Choose File No file chosen                                                                                                    |                                      |        |        | and the second second                                          |
|                                                                                                    |                                                                                                    |                                                                                                    |                                      |        |        | Dending                                                        |
|                                                                                                    | 3. 12th/Diploma Marksheet                                                                                                    | Choose File No file chosen                                                                                                    |                                      |        |        | Pending                                                        |
|                                                                                                    | 2. 12th/Diploma Marksheet     4. Transfer Certificate/Migratio                                                                                                    | Choose File No file chosen                                                                                                    |                                      | -      | -      | Pending<br>Pending<br>Pending                                  |
|                                                                                                    | 2. 200 Certainin     3. 128h/Diploma Marksheet     4. Transfer Certificate/Higratio     5. Character Certificate                                                                                                    | Choose File No file chosen Choose File No file chosen Choose File No file chosen                                                                                                    |                                      | -      | -      | Pending<br>Pending<br>Pending<br>Pending                       |
|                                                                                                    | 2017/Diploma Markaheet     3. 12th/Diploma Markaheet     4. Transfer Certificate/Migratic     5. Character Certificate     6. Underlabing                                                                                                    | Chicose File : No like chosen<br>Chicose File : No like chosen<br>Chicose File : No like chosen<br>Chicose File : No like chosen                                                                                                    |                                      |        |        | Pending<br>Pending<br>Pending<br>Pending<br>Pending            |
|                                                                                                    | 2. 2001 Centrative     3. 221h/Diptoma Markshvet     4. Transfer Centificate/Migratio     5. Character Centificate     6. Undertailing     7. Nedical Centificate                                                                                                    | Charave File No file chasen Charave File No file chasen Charave File No file chasen Charave File No file chasen Charave File No file chasen Charave File No file chasen                                                                                                    |                                      | -      |        | Pending<br>Pending<br>Pending<br>Pending<br>Panding<br>Panding |
|                                                                                                    | 2017 Ortication     3. 1211/Olgiorna Markahvet     4. Transfer Certificate     5. Character Cortificate     6. Undertaking     7. Medical Certificate     8. Photograph                                                                                                    | Chaose Fair Via No No Anno Anno     Chaose Fair Via No Anno     Chaose Fair Via No Anno     Chaose Fair Via No Anno     Chaose Fair Via No Anno     Chaose Fair Via No Anno                                                                                                    |                                      |        |        | Pending<br>Pending<br>Pending<br>Pending<br>Pending<br>Pending |